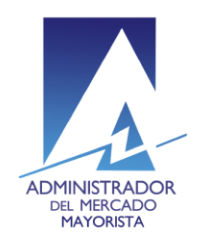

El siguiente manual ejemplifica el proceso para la corrección de inconsistencias de las ofertas de Contrato No Firme Físico Flexible presentadas al MER.

#### Paso No. 1

Ingresar a la página WEB de AMM:

http://www.amm.org.gt/

Aparecerá esta pantalla:

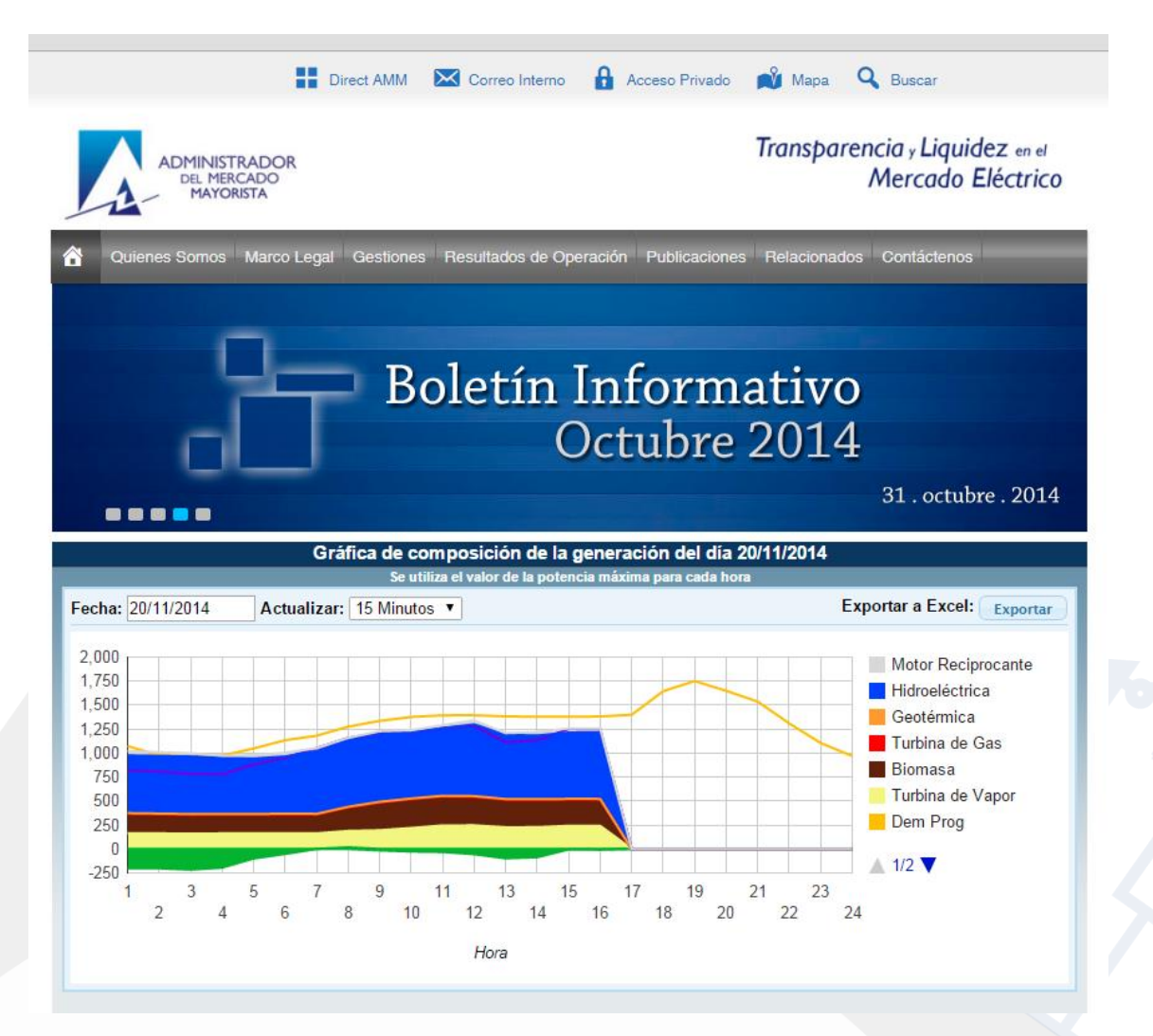

Actualizado el 18/12/2015 Versión: 4 Diagonal 6 10-65 Zona 10, Centro Gerencial Las Margaritas, Torre I, Nivel 15 PBX: (502) 2327-3900 / (502) 2205-2300

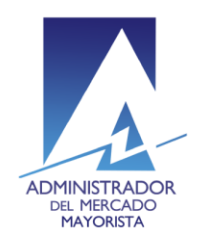

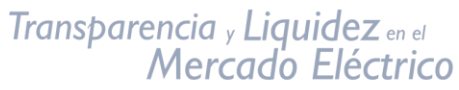

### Paso No. 2

En el menú de la parte superior de la página de inicio, presionar el botón **"Direct AMM"** 

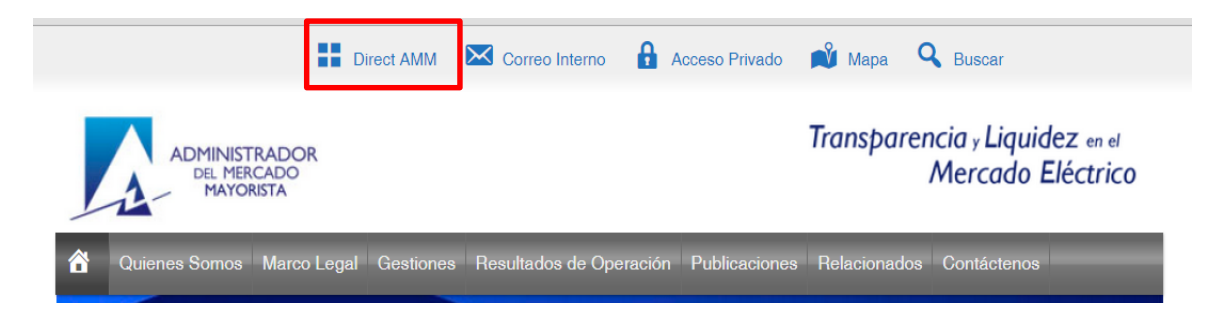

Al ingresar en este link, aparecerá la siguiente pantalla:

| Planillas Mercado | Planillas Operación               | Planillas Intercambio    | Otras aplicaciones           |                                  |  |
|-------------------|-----------------------------------|--------------------------|------------------------------|----------------------------------|--|
|                   | Planillas de Contratos<br>Locales | Planill                  | as 1.8                       | Planillas de<br>Comercialización |  |
|                   |                                   | Cargos Mayo<br>de Mérito | oristas, Listas<br>5 y FPN's |                                  |  |
|                   |                                   |                          |                              |                                  |  |
|                   |                                   |                          |                              |                                  |  |

Actualizado el 18/12/2015 Versión: 4 Diagonal 6 10-65 Zona 10, Centro Gerencial Las Margaritas, Torre I, Nivel 15 PBX: (502) 2327-3900 / (502) 2205-2300

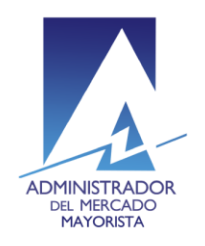

#### Paso No. 3

Ingresar al menú **"Consulta de Inconsistencias RMER"** que se encuentra en la pestaña **"Planillas de intercambio**"

| Planillas Mercado Planillas Operación                                            | Planillas Intercambio                                                          | Otras aplicaciones                                                              |                                                |
|----------------------------------------------------------------------------------|--------------------------------------------------------------------------------|---------------------------------------------------------------------------------|------------------------------------------------|
| Declaración de Contratos<br>y Ofertas de Oportunidad<br>Financieras (RMER y PDC) | Declaración d<br>Ofertas de C<br>de Gener<br>Despachada<br>Demanda Nac<br>y PC | e Planillas de<br>Dportunidad<br>ación no<br>para cubrir<br>cional (RMER<br>2D) | Consulta de<br>Inconsistencias (RMER y<br>PDC) |
|                                                                                  | Contratos I<br>Méx                                                             | ntercambio<br>ico                                                               |                                                |

Al ingresar en la opción mencionada del menú aparecerá la siguiente pantalla:

| Aplicaciones AMM                                   |
|----------------------------------------------------|
|                                                    |
| Indique usuario, clave y token para iniciar sesión |
| Usuario/Usuario                                    |
| Token code                                         |
| U                                                  |
| Aceptar                                            |

Ingresar los datos de "Usuario", "Contraseña" y "Token"

Actualizado el 18/12/2015 Versión: 4 Diagonal 6 10-65 Zona 10, Centro Gerencial Las Margaritas, Torre I, Nivel 15 PBX: (502) 2327-3900 / (502) 2205-2300

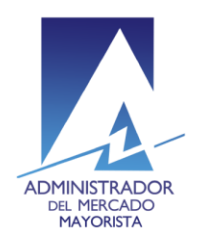

# Transparencia y Liquidez en el Mercado Eléctrico

## Manual para Corrección de Inconsistencias de Ofertas de Contrato CNFFF en el MER

#### Aparecerá la siguiente pantalla:

| A NUMBER        | STRADOR DEL<br>DO MAYORISTA |                      |                   |            | Co         | ntratos Regior | ales RMER - | Inconsistencias |         |            |               |                      |           |              |      |          | Jue             | ves, Febrero 12 de | p<br>el 2015 11:<br>( | lani0:<br>01:10<br>Sali |
|-----------------|-----------------------------|----------------------|-------------------|------------|------------|----------------|-------------|-----------------|---------|------------|---------------|----------------------|-----------|--------------|------|----------|-----------------|--------------------|-----------------------|-------------------------|
| Inconsistencias | Inconsistencias             | CRPS                 |                   |            |            |                |             |                 |         |            |               |                      |           |              |      |          |                 |                    |                       |                         |
| Declaracion     | TipoInconsistencia          | Estadolnconsistencia | TipoContrato      | IdContrato | Agentel    | PuntoMedidal   | AgenteR     | PuntoMedidaR    | Periodo | IndPmaxEvt | IndOfertaFlex | Descripcion          | Estado    | No. Planilla | Hora | Potencia | Potencia p Max. | Precio p Max.      |                       |                         |
| 3/02/2015       | Los Datos de decl           | Pendiente            | Contratos No Firm | -          | 1CCOMCOMIN | 1_1710_337     | 2C_C35      | 2_28181_276     | 00      |            | x             | Verificar los Agent. | CORREGIDA | 130334       | 0    | 4.5      | 0               | 0                  |                       |                         |
| /02/2015        | Los Datos de decl           | Pendiente            | Contratos No Firm | -          | 1CCOMCOMIN | 1_1710_337     | 2C_C35      | 2_28181_276     | 01      | -          | x             | Verificar los Agent. | CARGADO   | 130334       | 1    | 4.5      | 0               | 0                  | <b>N</b>              | (F                      |
| /02/2015        | Los Datos de decl           | Pendiente            | Contratos No Firm |            | 1CCOMCOMIN | 1_1710_337     | 2C_C35      | 2_28181_276     | 02      |            | x             | Verificar los Agent. | CARGADO   | 130334       | 2    | 4.5      | 0               | 0                  | S                     | 1                       |
| /02/2015        | Los Datos de decl           | Pendiente            | Contratos No Firm |            | 1CCOMCOMIN | 1_1710_337     | 2C_C35      | 2_28181_276     | 03      |            | x             | Verificar los Agent. | CARGADO   | 130334       | 3    | 4.5      | 0               | 0                  | <b>N</b>              |                         |
| /02/2015        | Los Datos de decl           | Pendiente            | Contratos No Firm |            | 1CCOMCOMIN | 1_1710_337     | 2C_C35      | 2_28181_276     | 04      | -          | ×             | Verificar los Agent. | CARGADO   | 130334       | 4    | 4.5      | 0               | 0                  | -                     |                         |
| /02/2015        | Los Datos de decl           | Pendiente            | Contratos No Firm |            | 1CCOMCOMIN | 1_1710_337     | 2C_C35      | 2_28181_276     | 05      |            | x             | Verificar los Agent. | CARGADO   | 130334       | 5    | 4.5      | 0               | 0                  | S                     |                         |
| /02/2015        | Los Datos de decl           | Pendiente            | Contratos No Firm |            | 1CCOMCOMIN | 1_1710_337     | 2C_C35      | 2_28181_276     | 06      |            | x             | Verificar los Agent. | CARGADO   | 130334       | 6    | 4.5      | 0               | 0                  | <b>N</b>              |                         |
| /02/2015        | Los Datos de decl           | Pendiente            | Contratos No Firm |            | 1CCOMCOMIN | 1_1710_337     | 20_035      | 2_28181_276     | 07      | -          | x             | Verificar los Agent. | CARGADO   | 130334       | 7    | 4.5      | 0               | 0                  | <b>N</b>              | 1                       |
| /02/2015        | Los Datos de decl           | Pendiente            | Contratos No Firm |            | 1CCOMCOMIN | 1_1710_337     | 2C_C35      | 2_28181_276     | 08      |            | x             | Verificar los Agent. | CARGADO   | 130334       | 8    | 4.5      | 0               | 0                  | <b>N</b>              | ų.                      |
| /02/2015        | Los Datos de decl           | Pendiente            | Contratos No Firm |            | 1CCOMCOMIN | 1_1710_337     | 2C_C35      | 2_28181_276     | 09      |            | x             | Verificar los Agent. | CARGADO   | 130334       | 9    | 4.5      | 0               | 0                  | <b>N</b>              |                         |
| /02/2015        | Los Datos de decl           | Pendiente            | Contratos No Firm |            | 1CCOMCOMIN | 1_1710_337     | 20_035      | 2_28181_276     | 10      | -          | x             | Verificar los Agent. | CARGADO   | 130334       | 10   | 4.5      | 0               | 0                  | <b>N</b>              | 1                       |
| /02/2015        | Los Datos de decl           | Pendiente            | Contratos No Firm |            | 1CCOMCOMIN | 1_1710_337     | 2C_C35      | 2_28181_276     | 11      |            | x             | Verificar los Agent. | CARGADO   | 130334       | 11   | 4.5      | 0               | 0                  | <b>N</b>              | 1                       |
| /02/2015        | Los Datos de decl           | Pendiente            | Contratos No Firm |            | 1CCOMCOMIN | 1_1710_337     | 2C_C35      | 2_28181_276     | 12      |            | x             | Verificar los Agent. | CARGADO   | 130334       | 12   | 4.5      | 0               | 0                  | S                     | 1                       |
| /02/2015        | Los Datos de decl           | Pendiente            | Contratos No Firm |            | 1CCOMCOMIN | 1_1710_337     | 2C_C35      | 2_28181_276     | 13      | -          | x             | Verificar los Agent. | CARGADO   | 130334       | 13   | 4.5      | 0               | 0                  | <b>N</b>              | 1                       |
| /02/2015        | Los Datos de decl           | Pendiente            | Contratos No Firm |            | 1CCOMCOMIN | 1_1710_337     | 2C_C35      | 2_28181_276     | 14      | -          | x             | Verificar los Agent. | CARGADO   | 130334       | 14   | 4.5      | 0               | 0                  | <b>N</b>              | 1                       |
| /02/2015        | Los Datos de decl           | Pendiente            | Contratos No Firm |            | 1CCOMCOMIN | 1_1710_337     | 2C_C35      | 2_28181_276     | 15      |            | x             | Verificar los Agent. | CARGADO   | 130334       | 15   | 4.5      | 0               | 0                  | <b>N</b>              |                         |
| /02/2015        | Los Datos de decl           | Pendiente            | Contratos No Firm |            | 1CCOMCOMIN | 1_1710_337     | 2C_C35      | 2_28181_276     | 16      | -          | x             | Verificar los Agent. | CARGADO   | 130334       | 16   | 4.5      | 0               | 0                  | <b>N</b>              | 1                       |
| /02/2015        | Los Datos de decl           | Pendiente            | Contratos No Firm |            | 1CCOMCOMIN | 1_1710_337     | 20_035      | 2_28181_276     | 17      | -          | x             | Verificar los Agent. | CARGADO   | 130334       | 17   | 4.5      | 0               | 0                  | <ul> <li></li> </ul>  |                         |
| /02/2015        | Los Datos de decl           | Pendiente            | Contratos No Firm |            | 1CCOMCOMIN | 1_1710_337     | 2C_C35      | 2_28181_276     | 22      |            | x             | Verificar los Agent. | CARGADO   | 130334       | 22   | 4.5      | 0               | 0                  | S                     | . 8                     |
| /02/2015        | Los Datos de decl           | Pendiente            | Contratos No Firm |            | 1CCOMCOMIN | 1 1710 337     | 2C C35      | 2 28181 276     | 23      | -          | x             | Verificar los Apent. | CARGADO   | 130334       | 23   | 4.5      | 0               | 0                  | •                     | 1                       |

#### Paso No. 5

## Seleccionar la pestaña "Inconsistencias"

| ADMINIST        | TRADOR DEL<br>O MAYORISTA |                      | Con          | ntratos Regiona | ales RMER - In | consistencias |
|-----------------|---------------------------|----------------------|--------------|-----------------|----------------|---------------|
| Inconsistencias | Inconsistencias O         | CRPS                 |              |                 |                |               |
|                 |                           |                      |              |                 |                |               |
| FDeclar         | Tipolnconsistencia        | Estadolnconsistencia | TipoContrato | IdContrato      | Agentel        | PuntoMedidal  |

### Aparecerá la siguiente pantalla con el detalle de las inconsistencias del día:

|                 | percention and the inconsistencies SMER - inconsistencies Section 2 de 2013 11.0118 - Contrators Regionales RMER - inconsistencies Contrators Regionales RMER - inconsistencies Contrators RMER - inconsistencies Contrators RMER - inconsistencies Contrators RMER - inconsistenci |                     |                   |            |            |              |         |              |         |            |               |                     |           |              |      |          |                 |               |             |
|-----------------|----------------------------------------------------------------------------------------------------|---------------------|-------------------|------------|------------|--------------|---------|--------------|---------|------------|---------------|---------------------|-----------|--------------|------|----------|-----------------|---------------|-------------|
| Inconsistencias | Inconsistencias                                                                                                    | CRPS                |                   |            |            |              |         |              |         |            |               |                     |           |              |      |          |                 |               |             |
|                 |                                                                                                    |                     |                   |            |            |              |         |              |         |            |               |                     |           |              |      |          |                 |               |             |
| FDeclaracion    | Tipoloconsistencia                                                                                                    | Estadolnconsistenci | ia TipoContrato   | IdContrato | Agentel    | PuntoMedidal | AgenceR | PuntoMedidaR | Período | IndPmaxCvt | IndOfertaFlex | Descripcion         | Estado    | No. Planilla | Hora | Potencia | Potencia p Max. | Precio p Max. |             |
| 13/02/2015      | Los Datos de decl                                                                                                    | Pendiente           | Contratos No Firm |            | 1000MCOMIN | 1_1710_337   | 20_035  | 2_28181_276  | 00      |            | ×             | Verificar los Agent | CORREGIDA | 130334       | 0    | 4.5      | 0               | 0             |             |
| 13/02/2015      | Los Datos de decl                                                                                                    | Pendiente           | Contratos No Firm |            | 1CCOMCOMIN | 1_1710_337   | 2C_C35  | 2_28181_276  | 01      |            | ×             | Verificar los Agent | CARGADO   | 130334       | 1    | 4.5      | 0               | 0             | S 1         |
| 13/02/2015      | Los Datos de decl                                                                                                    | Pendiente           | Contratos No Firm |            | 1CCOMCOMIN | 1_1710_337   | 2C_C35  | 2_28181_276  | 02      |            | x             | Verificar los Agent | CARGADO   | 130334       | 2    | 4.5      | 0               | 0             | S 1         |
| 13/02/2015      | Los Datos de decl                                                                                                    | Pendiente           | Contratos No Firm |            | 1CCOMCOMIN | 1_1710_337   | 2C_C35  | 2_28181_276  | 03      |            | x             | Verificar Ios Agent | CARGADO   | 130334       | 3    | 4.5      | 0               | 0             | · · · · · · |
| 13/02/2015      | Los Datos de decl                                                                                                    | Pendiente           | Contratos No Firm |            | 1CCOMCOMIN | 1_1710_337   | 2C_C35  | 2_28181_276  | 04      |            | x             | Verificar los Agent | CARGADO   | 130334       | 4    | 4.5      | 0               | 0             | · 🔨 🕴       |
| 13/02/2015      | Los Datos de decl                                                                                                    | Pendiente           | Contratos No Firm |            | 1CCOMCOMIN | 1_1710_337   | 20_035  | 2_28181_276  | 05      |            | ×             | Verificar los Agent | CARGADO   | 130334       | 5    | 4.5      | 0               | 0             | · · · · · · |
| 13/02/2015      | Los Datos de decl                                                                                                    | Pendiente           | Contratos No Firm |            | 1CCOMCOMIN | 1_1710_337   | 2C_C35  | 2_28181_276  | 06      |            | ж             | Verificar los Agent | CARGADO   | 130334       | 6    | 4.5      | 0               | 0             | · 🔨 🕴       |
| 13/02/2015      | Los Datos de decl                                                                                                    | Pendiente           | Contratos No Firm |            | 1CCOMCOMIN | 1_1710_337   | 2C_C35  | 2_28181_276  | 07      |            | ×             | Verificar los Agent | CARGADO   | 130334       | 7    | 4.5      | 0               | 0             | · · · · ·   |
| 13/02/2015      | Los Datos de decl                                                                                                    | Pendiente           | Contratos No Firm |            | 1CCOMCOMIN | 1_1710_337   | 2C_C35  | 2_28181_276  | 08      |            | x             | Verificar los Agent | CARGADO   | 130334       | 8    | 4.5      | 0               | 0             |             |
| 13/02/2015      | Los Datos de decl                                                                                                    | Pendiente           | Contratos No Firm |            | 1CCOMCOMIN | 1_1710_337   | 2C_C35  | 2_28181_276  | 09      |            | x             | Verificar los Agent | CARGADO   | 130334       | 9    | 4.5      | 0               | 0             |             |
| 13/02/2015      | Los Datos de decl                                                                                                    | Pendiente           | Contratos No Firm |            | 1CCOMCOMIN | 1_1710_337   | 20_035  | 2_20101_276  | 10      |            | ж             | Verificar los Agent | CARGADO   | 130334       | 10   | 4.5      | 0               | 0             |             |
| 13/02/2015      | Los Datos de decl                                                                                                    | Pendiente           | Contratos No Firm |            | 1CCOMCOMIN | 1_1710_337   | 20_035  | 2_28181_276  | 11      |            | ×             | Verificar los Agent | CARGADO   | 130334       | 11   | 4.5      | 0               | 0             |             |
| 13/02/2015      | Los Datos de decl                                                                                                    | Pendiente           | Contratos No Firm |            | 1CCOMCOMIN | 1_1710_337   | 2C_C35  | 2_28181_276  | 12      |            | ×             | Verificar los Agent | CARGADO   | 130334       | 12   | 4.5      | 0               | 0             |             |
| 13/02/2015      | Los Datos de decl                                                                                                    | Pendiente           | Contratos No Firm |            | 1CCOMCOMIN | 1_1710_337   | 2C_C35  | 2_28181_276  | 13      |            | ×             | Verificar los Agent | CARGADO   | 130334       | 13   | 4.5      | 0               | 0             | · 🔨 🕯       |
| 13/02/2015      | Los Datos de decl                                                                                                    | Pendiente           | Contratos No Firm |            | 1CCOMCOMIN | 1_1710_337   | 2C_C35  | 2_28181_276  | 14      |            | x             | Verificar los Agent | CARGADO   | 130334       | 14   | 4.5      | 0               | 0             |             |
| 13/02/2015      | Los Datos de decl                                                                                                    | Pendiente           | Contratos No Firm |            | 1CCOMCOMIN | 1_1710_337   | 2C_C35  | 2_28181_276  | 15      |            | x             | Verificar los Agent | CARGADO   | 130334       | 15   | 4.5      | 0               | 0             |             |
| 13/02/2015      | Los Datos de decl                                                                                                    | Pendiente           | Contratos No Firm |            | 1CCOMCOMIN | 1_1710_337   | 20_035  | 2_20101_276  | 16      |            | x             | Verificar los Agent | CARGADO   | 130334       | 16   | 4.5      | 0               | 0             |             |
| 13/02/2015      | Los Datos de decl                                                                                                    | Pendiente           | Contratos No Firm |            | 1CCOMCOMIN | 1_1710_337   | 2C_C35  | 2_28181_276  | 17      |            | х             | Verificar los Agent | CARGADO   | 130334       | 17   | 4.5      | 0               | 0             |             |
| 13/02/2015      | Los Datos de decl                                                                                                    | Pendiente           | Contratos No Firm |            | 1CCOMCOMIN | 1_1710_337   | 2C_C35  | 2_28181_276  | 22      |            | ×             | Verificar los Agent | CARGADO   | 130334       | 22   | 4.5      | 0               | 0             |             |
| 13/02/2015      | Los Datos de decl                                                                                                    | Pendiente           | Contratos No Firm |            | 1CCOMCOMIN | 1_1710_337   | 2C_C35  | 2_28181_276  | 23      |            | ж             | Verificar los Agent | CARGADO   | 130334       | 23   | 4.5      | 0               | 0             |             |

Actualizado el 18/12/2015 Versión: 4 Diagonal 6 10-65 Zona 10, Centro Gerencial Las Margaritas, Torre I, Nivel 15 PBX: (502) 2327-3900 / (502) 2205-2300

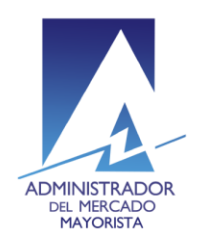

Transparencia y Liquidez en el Mercado Eléctrico

Los campos que se pueden modificar en las horas de Inconsistencias de las planillas son: **"Potencia"** y **"Precio p Max."** 

| RMER – Inco  | onsistencia | 5     |          |                  |           |            |
|--------------|-------------|-------|----------|------------------|-----------|------------|
|              |             |       |          |                  |           |            |
| No. Planilla | Hora        | Poten | cia Pote | ncia p Max. Prec | іо р Мәх. |            |
| 130334       | 0           | 4.5   | 0        | 0                |           |            |
| 130334       | 1           | 4.5   | 0        | 0                |           | ÷          |
| 130334       | 2           | 4.5   | 0        | 0                |           | , <b>e</b> |
| 130334       | 3           | 4.5   | 0        | 0                |           |            |
| 130334       | 4           | 4.5   | 0        | 0                |           |            |
| 130334       | 5           | 4.5   | 0        | 0                |           | e          |

#### Paso No. 6

Realizar las correcciones necesarias y posteriormente dar clic en el botón representado por el lápiz con lo cual se realizará la validación de las correcciones.

|  | Potencia | Potencia p Max. | Precio p Max. |            | Resultadova |
|--|----------|-----------------|---------------|------------|-------------|
|  | 4.5      | 0               | 0             |            |             |
|  | 4.5      | 0               | 0             |            |             |
|  | 4.5      | 0               | 0             | Corregir 📑 |             |
|  | 4.5      | 0               | 0             | S 😓        |             |
|  | 4.5      | 0               | 0             | S 😓        |             |
|  | (* F     | 0               | <u> </u>      |            |             |

Diagonal 6 10-65 Zona 10, Centro Gerencial Las Margaritas, Torre I, Nivel 15 PBX: (502) 2327-3900 / (502) 2205-2300

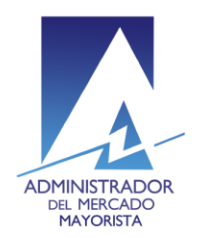

# Transparencia y Liquidez en el Mercado Eléctrico

## Manual para Corrección de Inconsistencias de Ofertas de Contrato CNFFF en el MER

| otencia p Max. | Precio p Max. |     | Resultadovalida |
|----------------|---------------|-----|-----------------|
|                | 0             |     | VALIDADA        |
|                | 0             | S 🗧 |                 |
|                | 0             | S 🗧 |                 |
|                | 0             | S 🗧 |                 |
|                | 0             | S 🗧 |                 |

Si la validación es correcta aparecerá el mensaje en la columna "Resultadovalida"

En la columna indicada con el recuadro rojo se muestra el estado actual de la planilla: "CARGADO" si no se ha modificado y "CORREGIDA" si la planilla ya fue modificada

### Contratos Regionales RMER - Inconsistencias

| l                   |           | <b>1</b>     |      |          |
|---------------------|-----------|--------------|------|----------|
| Descripcion         | Estado    | No. Planilla | Hora | Potencia |
| Verificar los Agent | CORREGIDA | 130334       | 0    | 4.5      |
| Verificar los Agen  | CARGADO   | 130334       | 1    | 4.5      |
| Verificar los Agent | CARGADO   | 130334       | 2    | 4.5      |
| Verificar los Agen  | CARGADO   | 130334       | 3    | 4.5      |
| Verificar los Agen  | CARGADO   | 130334       | 4    | 4.5      |
| Verificar los Agent | CARGADO   | 30334        | 5    | 4.5      |
| Verificar los Agent | CARGADO   | 130334       | 6    | 4.5      |
| Verificar los Agen  | CARGADO   | 130334       | 7    | 4.5      |
| Verificar los Agen  | CARGADO   | 130334       | 8    | 4.5      |
| Verificar los Agen  | CARGADO   | 130334       | 9    | 4.5      |
| Verificar los Agen  | CARGADO   | 130334       | 10   | 4.5      |
| Verificar los Agen  | CARGADO   | 130334       | 11   | 4.5      |
| Verificar los Agent | CARGADO   | 130334       | 12   | 4.5      |
|                     |           |              |      |          |

Actualizado el 18/12/2015 Versión: 4 Diagonal 6 10-65 Zona 10, Centro Gerencial Las Margaritas, Torre I, Nivel 15 PBX: (502) 2327-3900 / (502) 2205-2300

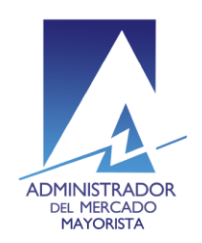

# Transparencia y Liquidez en el Mercado Eléctrico

### Manual para Corrección de Inconsistencias de Ofertas de Contrato CNFFF en el MER

Al posicionar el cursor sobre alguna casilla de la columna **"TipoInconsistencia"** se muestra el tipo de inconsistencia que presenta la planilla en la hora indicada.

| Administ        | RADOR DEL<br>D MAYORISTA |                           |                          | Contratos Regionales RMER - Inconsistencias |                            |                        |         |  |  |  |  |
|-----------------|--------------------------|---------------------------|--------------------------|---------------------------------------------|----------------------------|------------------------|---------|--|--|--|--|
| Inconsistencias | Inconsistencias C        | CRPS                      |                          |                                             |                            |                        |         |  |  |  |  |
|                 |                          |                           |                          |                                             |                            |                        |         |  |  |  |  |
| FDeclaracion    | Tipolnconsistencia       | Estadolnconsistencia      | TipoContrato             | IdContrato                                  | Agentel                    | PuntoMedidal           | AgenteR |  |  |  |  |
| 13/02/2015      | Los Datos de decl        | Pendiente                 | Contratos No Firm        | -                                           | 1CCOMCOMIN                 | 1_1710_337             | 2C_C35  |  |  |  |  |
| 13/02/2015      | Los Dator de Los Dat     | os de declaración de cont | rato de Inyeccion no coi | ncide con los de Retiro. V                  | erifique su declaración de | agente y punto de medi | daC35   |  |  |  |  |
| 13/02/2015      | Los Da de decl.          | ndiente                   | Contratos No Firm        | -                                           | 1CCOMCOMIN                 | 1_1710_337             | 2C_C35  |  |  |  |  |
| 13/02/2015      | Los Datos de decl.       | ndiente                   | Contratos No Firm        | -                                           | 1CCOMCOMIN                 | 1_1710_337             | 2C_C35  |  |  |  |  |
| 13/02/2015      | Los Datos de decl.       | ndiente                   | Contratos No Firm        | -                                           | 1CCOMCOMIN                 | 1_1710_337             | 2C_C35  |  |  |  |  |
| 13/02/2015      | Los Datos de decl        | Pendiente                 | Contratos No Firm        | -                                           | 1CCOMCOMIN                 | 1_1710_337             | 2C_C35  |  |  |  |  |

Al posicionar el cursor sobre alguna casilla de la columna **"Descripción**" se muestra un detalle resumido de la inconsistencia presentada.

| Contratos     | Regionales RME      | R – Inconsist                   | encias                             |                     |                                    |                                   |                               | Jueve    |
|---------------|---------------------|---------------------------------|------------------------------------|---------------------|------------------------------------|-----------------------------------|-------------------------------|----------|
| IndOfertaFlex | Descripcion         | Estado                          | No. Planilla                       | Hora                | Potencia                           | Potencia o Max                    | Precio o Max                  |          |
| x             | Verificar los Agent | . CORREGIDA                     | 130334                             | 0                   | 4.5                                | 0                                 | 0                             |          |
| x             | Verificar los Agent | . CARGADO                       | 130334                             | 1                   | 4.5                                | 0                                 | 0                             |          |
| x             | Verificar los Agent | . CARGADO<br>y Puntos de Medida | 130334<br>Declarados. Agente Iny.: | 2<br>1CCOMCOMIN, Ag | 4.5<br>ente Ret.: 2C_C35, Punto de | 0<br>Medida Iny.: 1_1710_337, Pur | 0<br>nto de Medida Ret.: 2_28 | 181_276. |
| x             | Ver Vor Ios Age     | CARGADO                         | 130334                             | 4                   | 4.5                                | 0                                 | 0                             |          |
|               | 14 19 1 A           | C100100                         |                                    | -                   |                                    |                                   |                               |          |

Actualizado el 18/12/2015 Versión: 4 Diagonal 6 10-65 Zona 10, Centro Gerencial Las Margaritas, Torre I, Nivel 15 PBX: (502) 2327-3900 / (502) 2205-2300

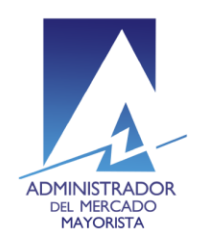

Transparencia y Liquidez en el Mercado Eléctrico

Moviendo la barra de desplazamiento horizontal hacia la derecha se encuentra la opción para imprimir la planilla modificada.

|    |               | Jueves,         |
|----|---------------|-----------------|
|    |               |                 |
| x. | Precio p Max. | Resultadovalida |
|    | 0             |                 |
|    | 0             |                 |
|    | 0             | <b>e</b>        |
|    | 0             | <b>e</b>        |
|    | 0             | <b>e</b>        |
|    | 0             | <b>e</b>        |
|    | 0             | <b>e</b>        |
|    | 0             | 8               |
|    | 0             | 8               |
|    | 0             |                 |

Si presenta inconsistencias en varias planillas y desea realizar corrección en alguna en específico, puede hacer uso de los campos de búsqueda que tienen habilitados las columnas "**PuntoMedidal**", "**PuntoMedidaR**", "No. Planilla" y "Hora".

| Contratos Regionales RMER - Inconsistencias |         |              |                  |              |      |  |  |  |
|---------------------------------------------|---------|--------------|------------------|--------------|------|--|--|--|
| ldContrato                                  | Agentel | PuntoMedidal | AgenteR          | PuntoMedidaR | Peri |  |  |  |
| -                                           |         | 1_1710_337   | 2C_C35<br>2C_C35 | 2_28181_276  | 01   |  |  |  |

Actualizado el 18/12/2015 Versión: 4 Diagonal 6 10-65 Zona 10, Centro Gerencial Las Margaritas, Torre I, Nivel 15 PBX: (502) 2327-3900 / (502) 2205-2300

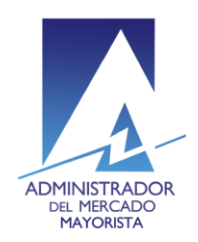

## Contratos Regionales RMER - Inconsistencias

| Descripcion         | Estado    | No. Planilla | Hora | Fotencia |
|---------------------|-----------|--------------|------|----------|
| Verificar los Agent | CORREGIDA | 130334       | 0    | 4.5      |
| Verificar los Agent | CARGADO   | 130334       | 1    | 4.5      |

# **Observaciones:**

• Las inconsistencias pueden ser corregidas hasta antes de las 11:10 horas.

Para sus comentarios y observaciones: <u>cristian.lopez@amm.org.gt</u> jorge.arriaza@amm.org.gt <u>byron.felipe@amm.org.gt</u> jose.sanchez@amm.org.gt

Actualizado el 18/12/2015 Versión: 4 Diagonal 6 10-65 Zona 10, Centro Gerencial Las Margaritas, Torre I, Nivel 15 PBX: (502) 2327-3900 / (502) 2205-2300